## Rename 'Em!

Internet: <u>www.htk.fi/public/akirjavainen/</u>

Med ganske få klik kan du give en masse filer et nyt navn. Skriv, hvilken del af navnet der skal erstattes, og derefter, hvad det skal erstattes med. Med et enkelt klik får de nu et nyt navn.

Når programmet er installeret, finder du det i mappen **Programmer** på din harddisk. Du kan lave en genvej til programmet ved at holde venstre musetast nede på ikonet **Rename 'Em!** og flytte det til skrivebordet og så slippe musen. Dobbeltklik på genvejen. Programmet er åbnet.

Til venstre skal du vælge den mappe, hvori du har de filer, der skal skifte navn, ved at dobbeltklikke på den. Klik så på den første knap fra venstre med >>. I det øverste felt nederst til højre skriver du den del af navnet, der skal udskiftes. Nedenunder skriver du det nye navn og klikker på **Rename 'Em!** og derefter på **Ja**. Nu har de valgte filer skiftet navn.